## ふくおか健康ポイントアプリ登録方法 <sup>アンドロイド</sup> (androidの場合)

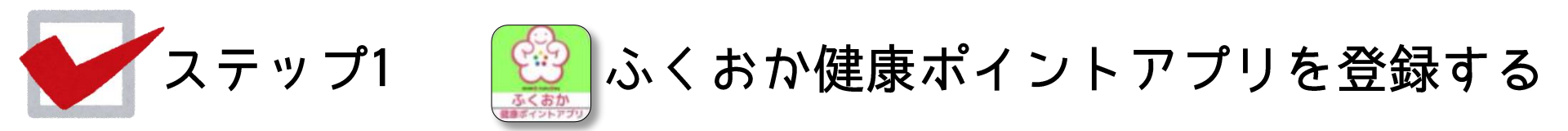

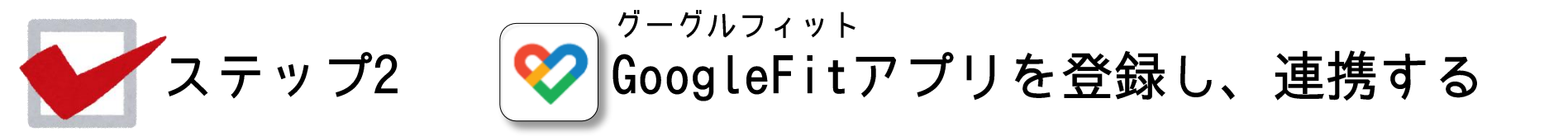

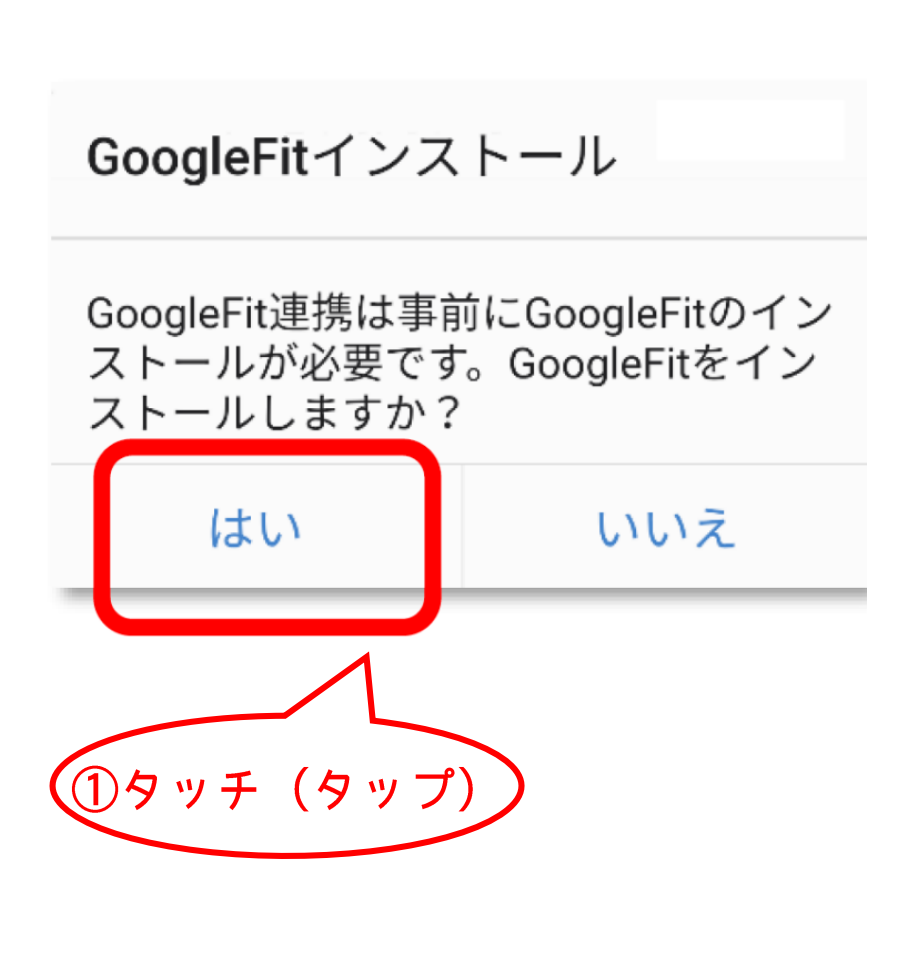

※GoogleFit未登録者にはこの画面が出てきます

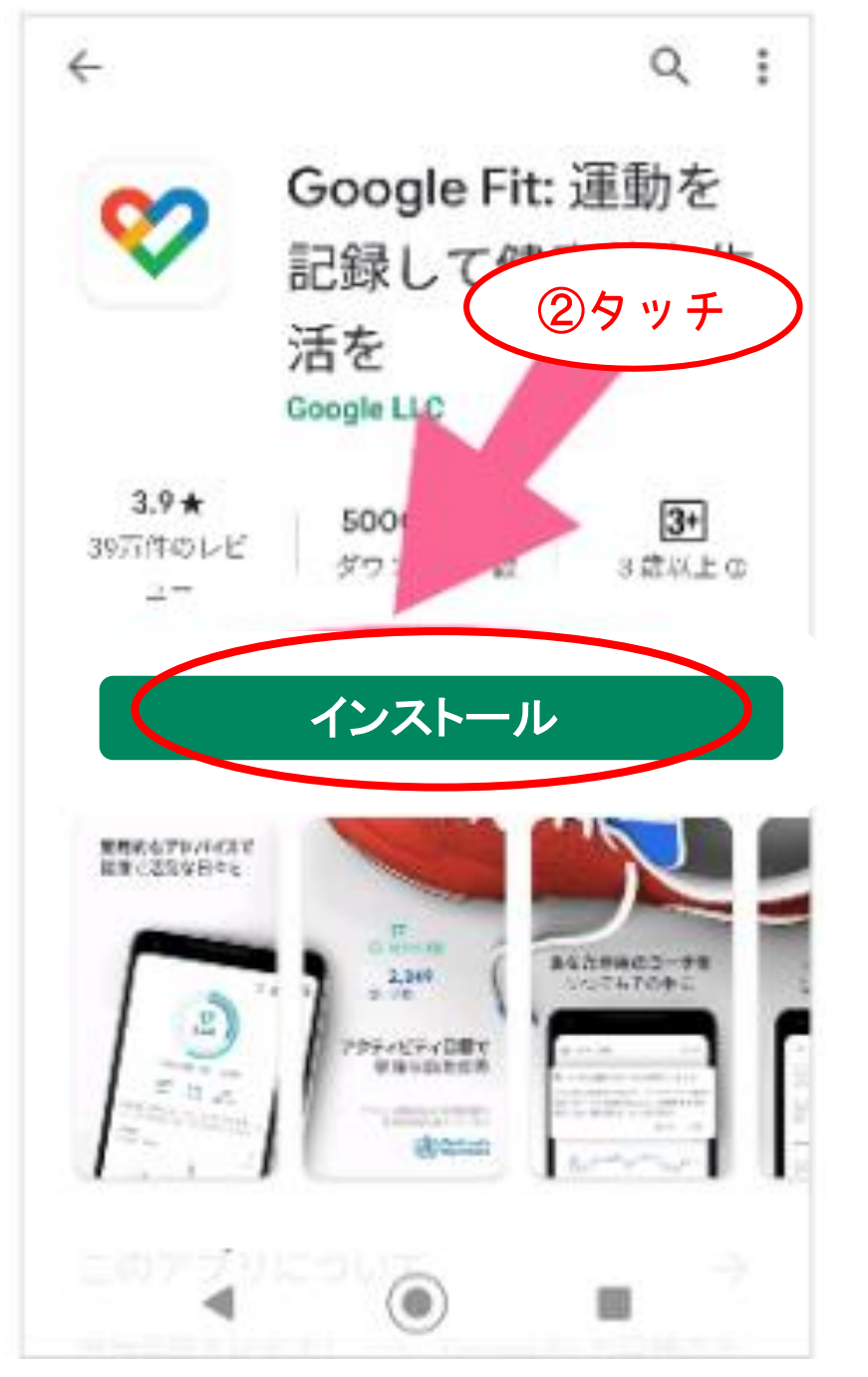

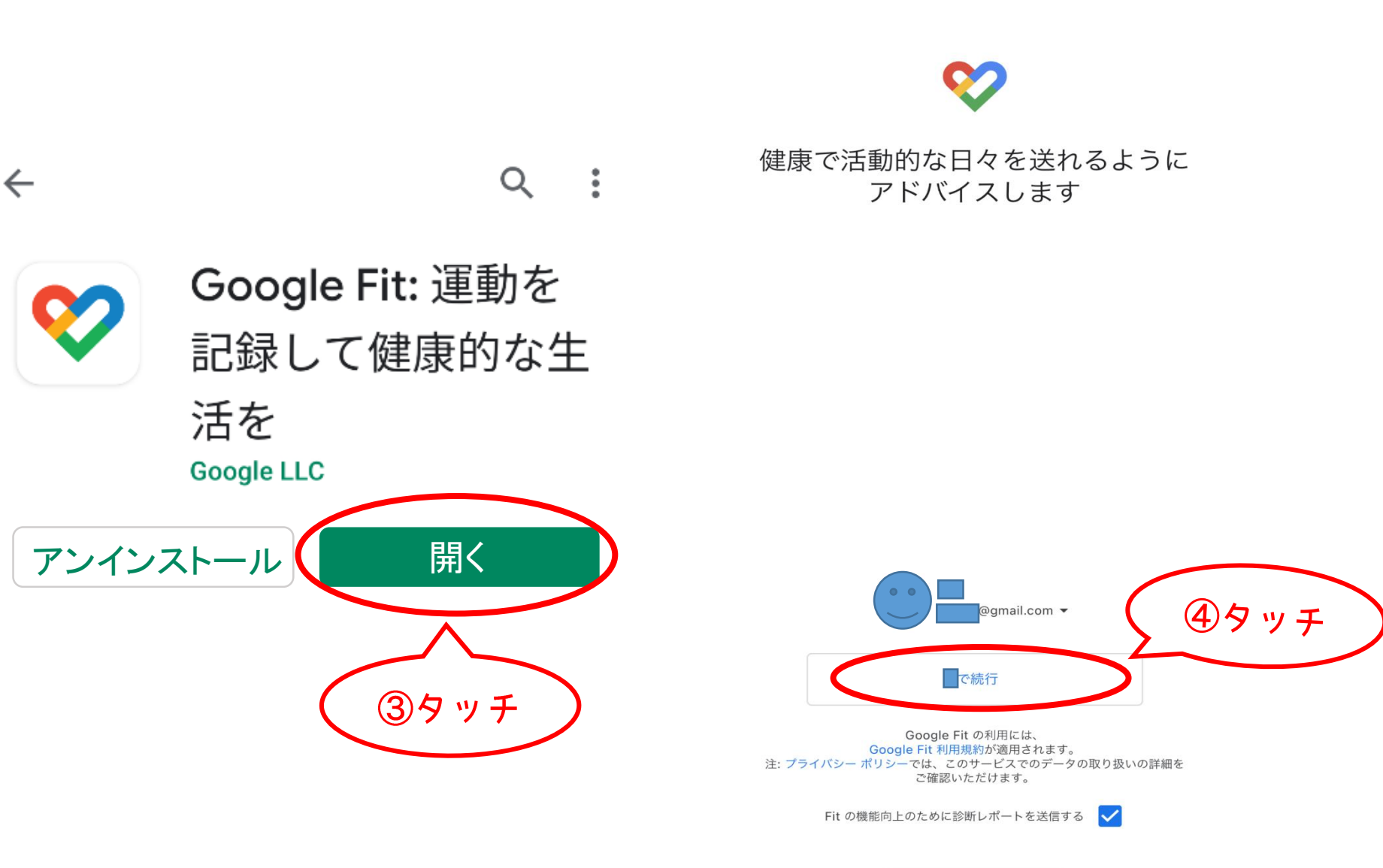

9:22

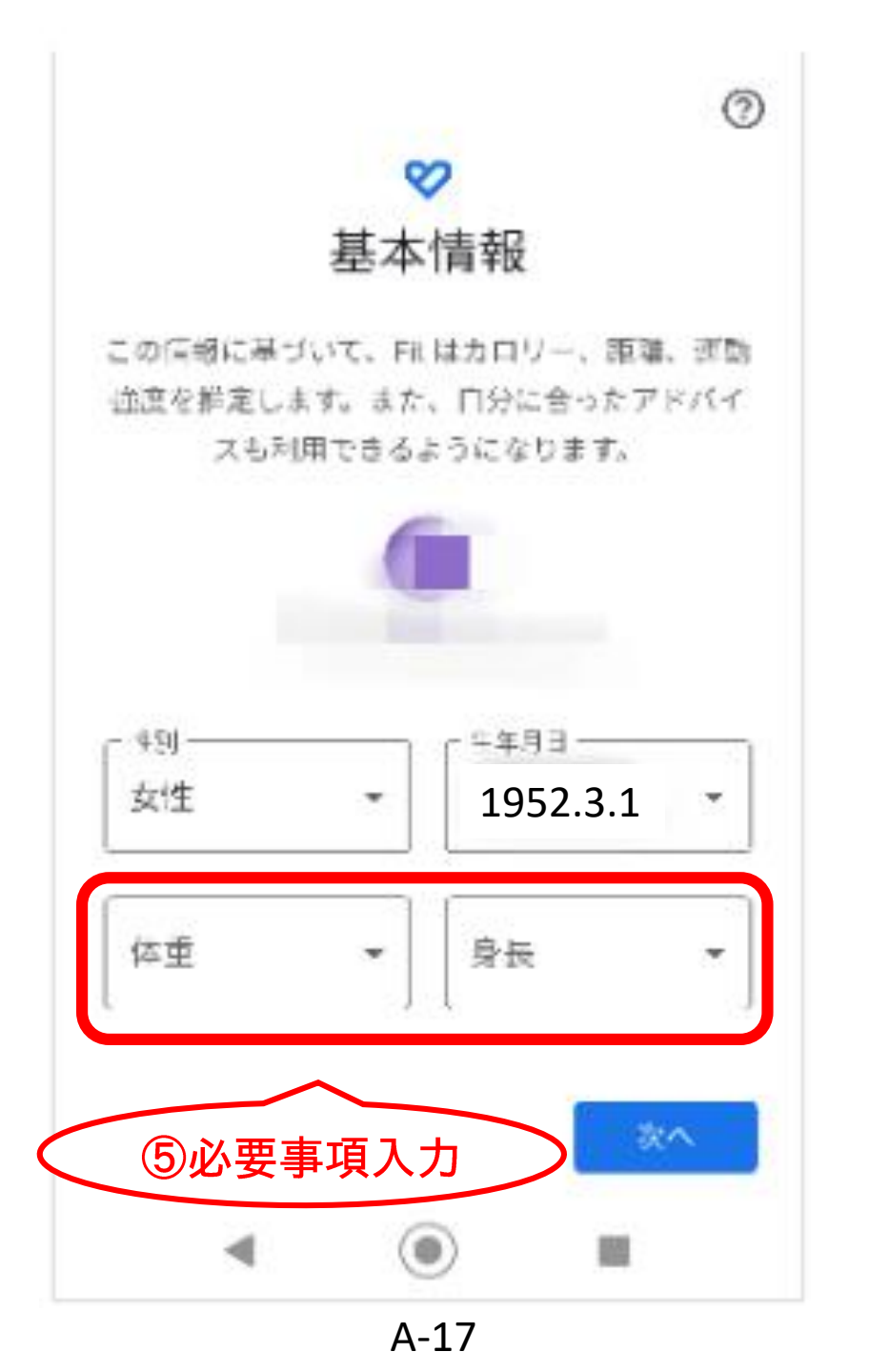

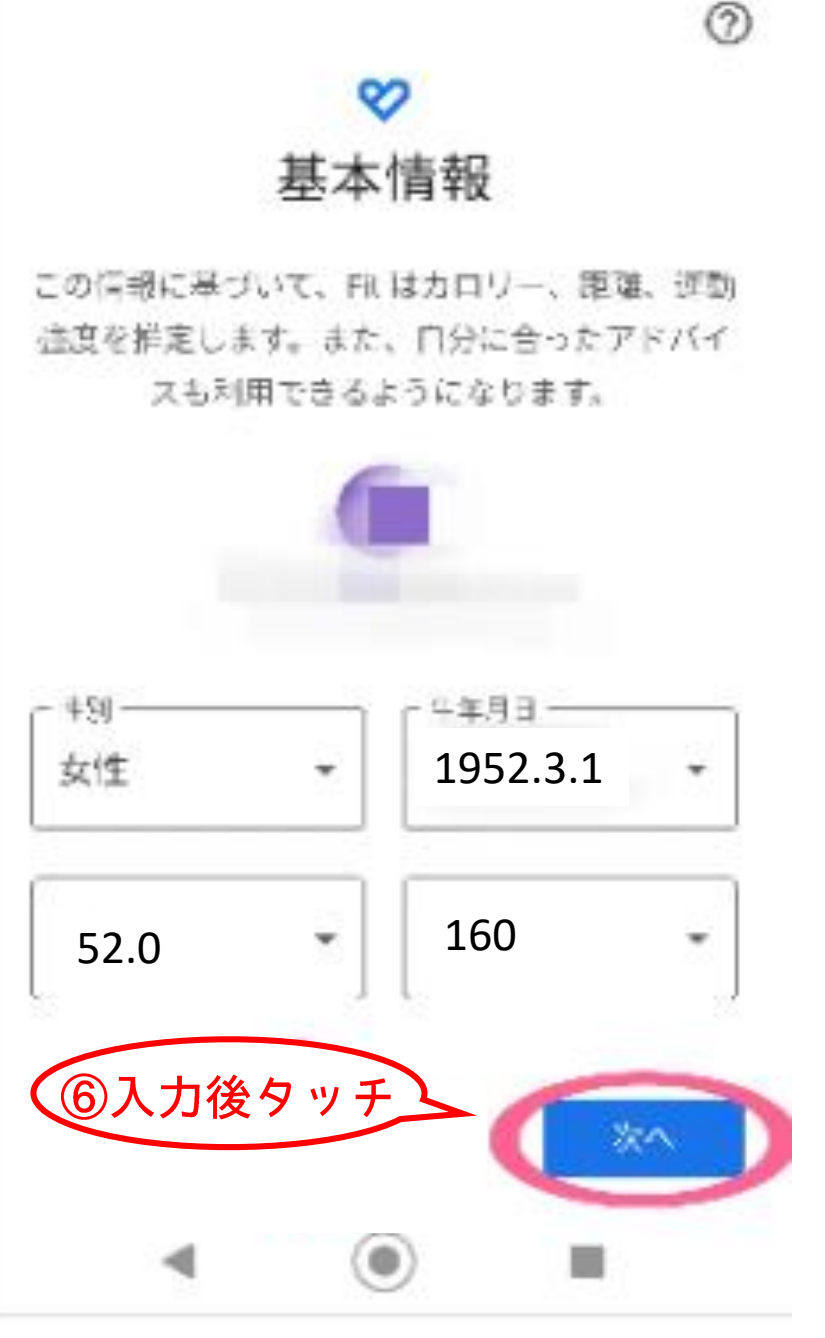

運動量を自動で記録

0

ウォーキング、ランニング、自転車の運動量を自 動的に記録するには、Fit に身体活動の認識を許 可してください。

Fit で、これらのアクティビティの歩激、距離、 カロリー数などの招換が自動的に計算されます。

Fitは分析データを蓄積し、この機能のカスタマ イズとアクティビティの総徴精度の向上に役立て

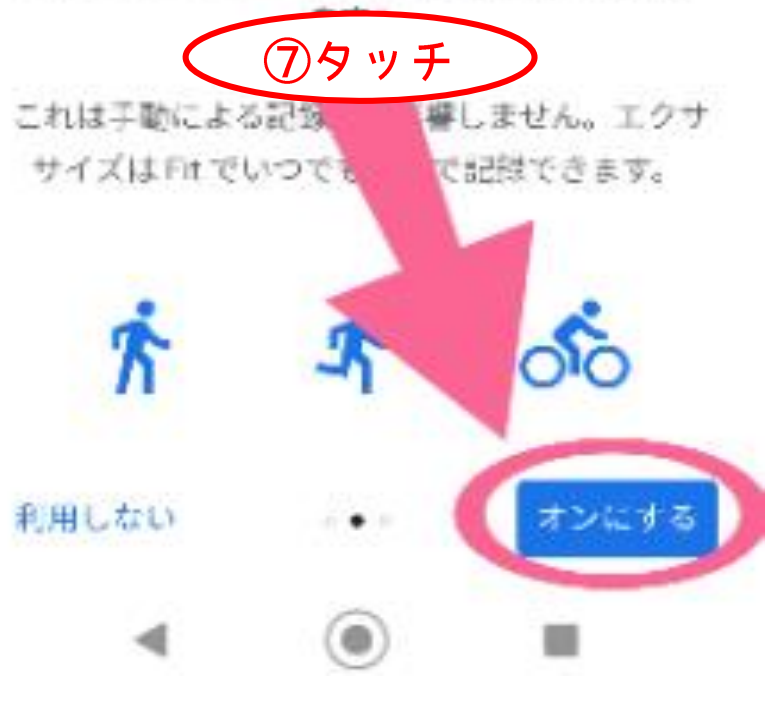

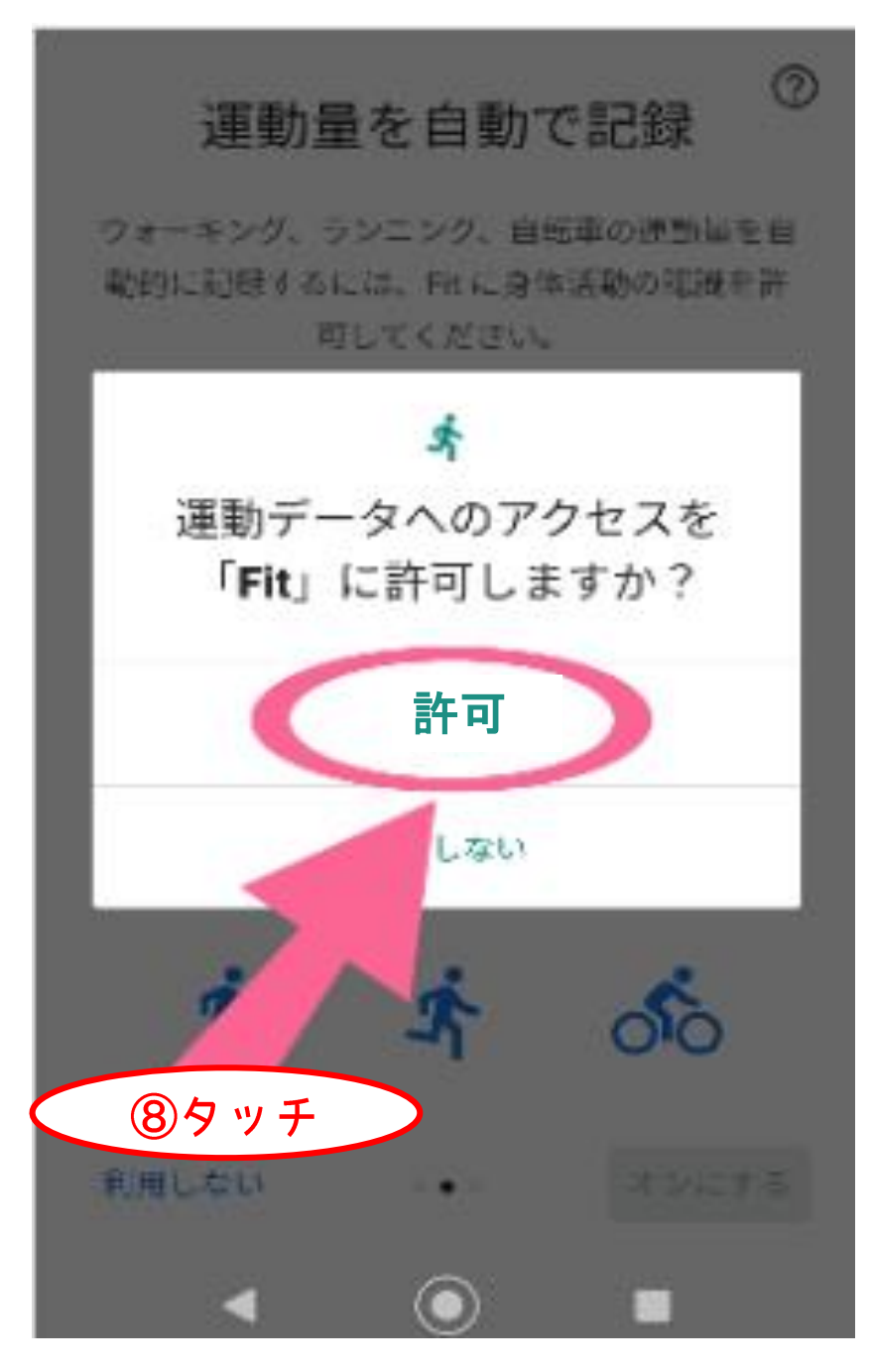

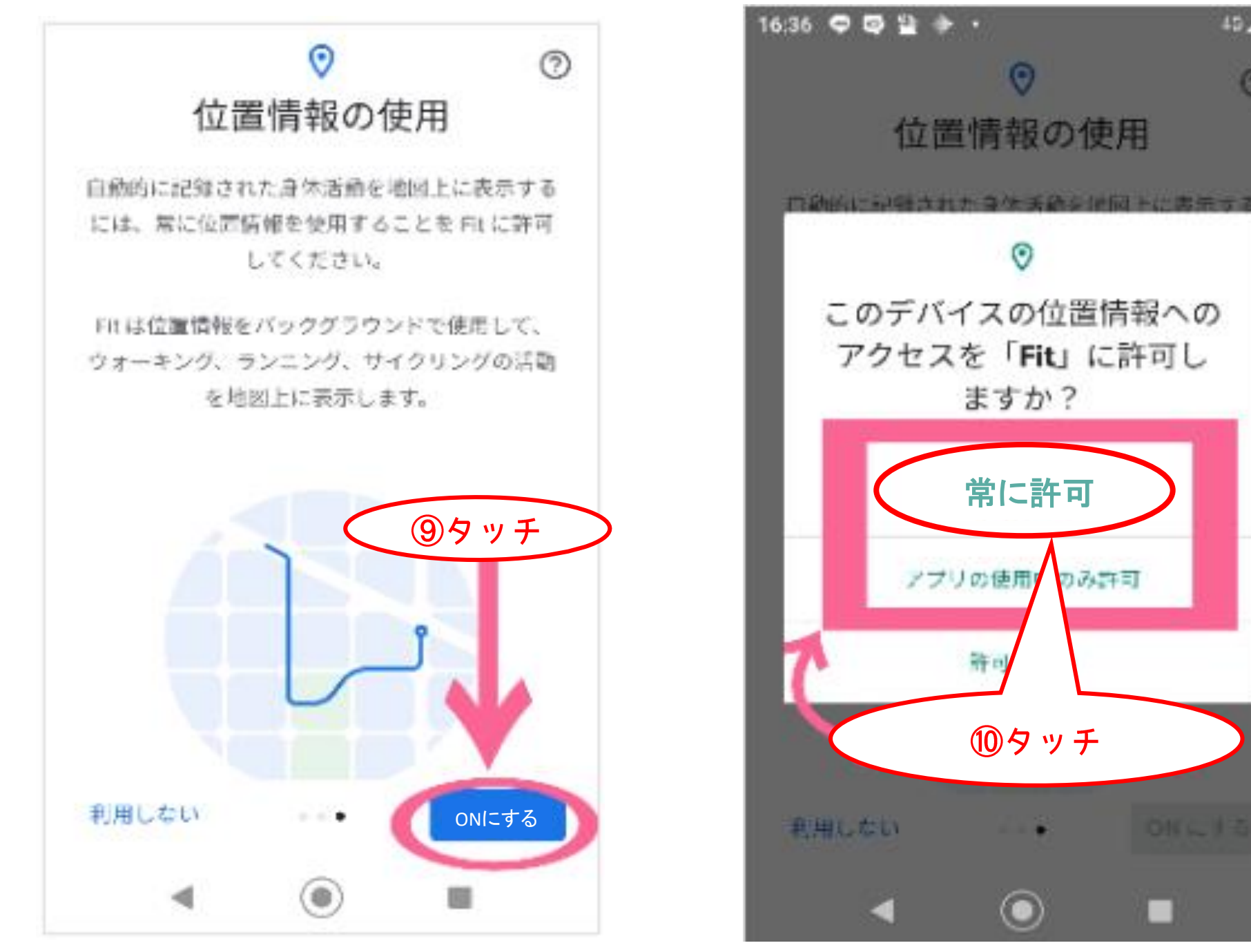

49 4 0

0

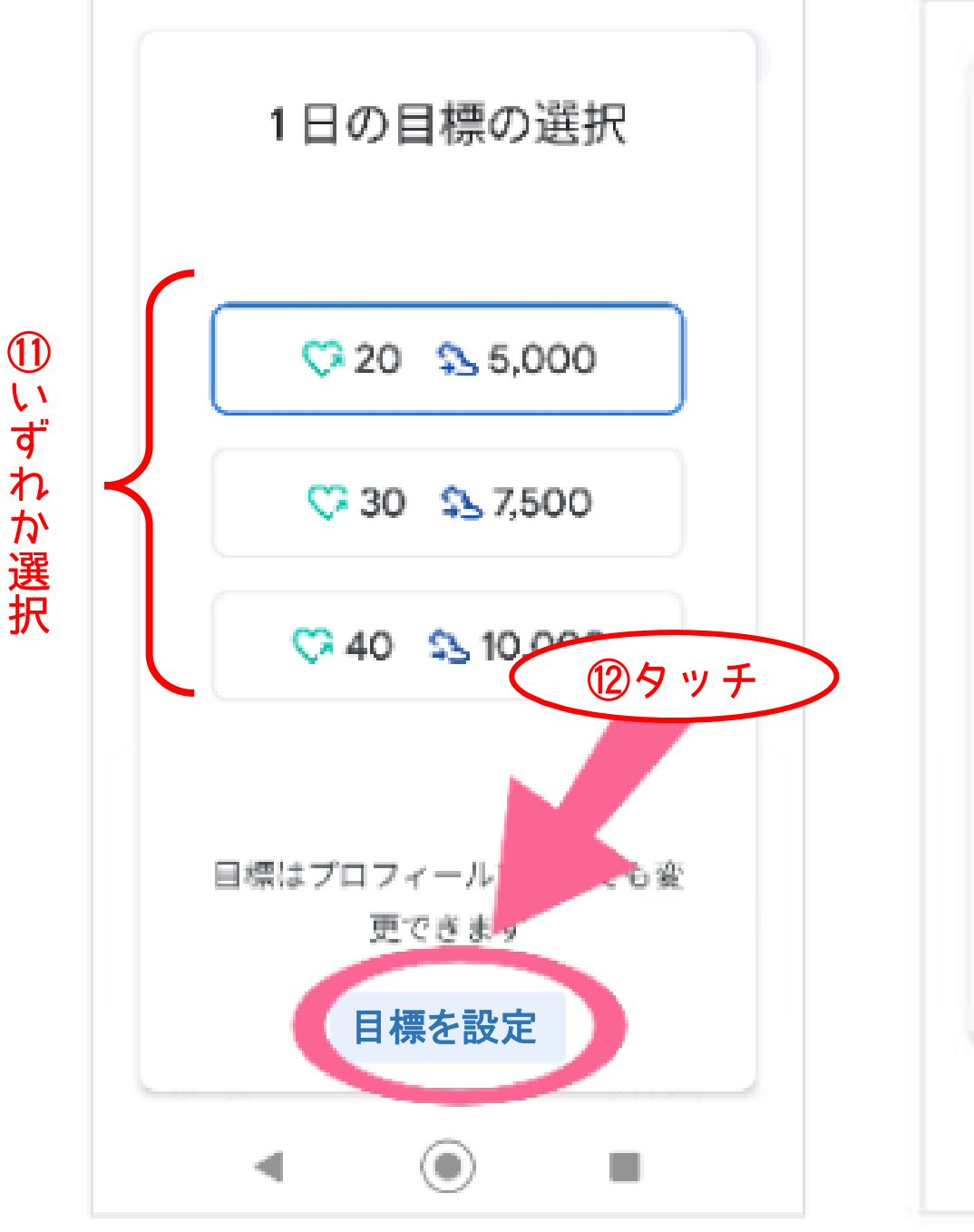

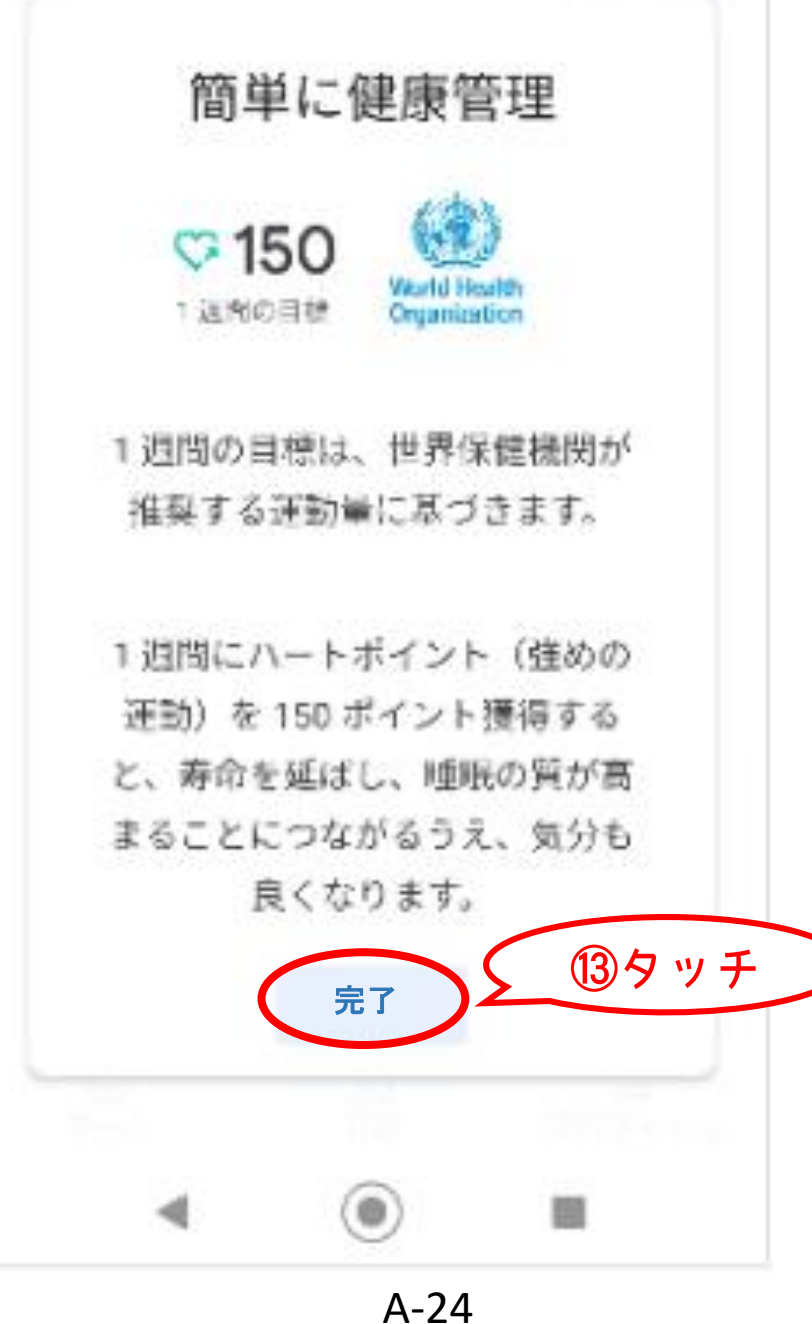

※ふくおか健康ポイントアプリを開く

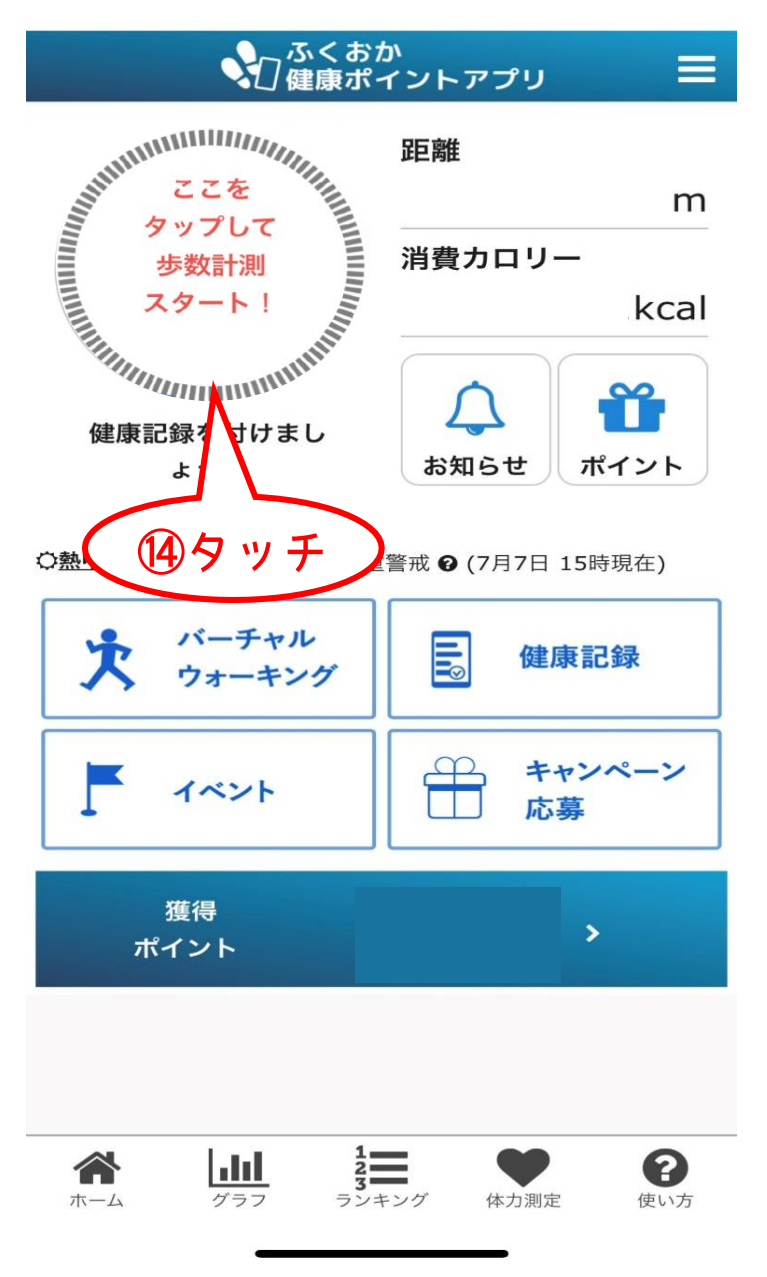

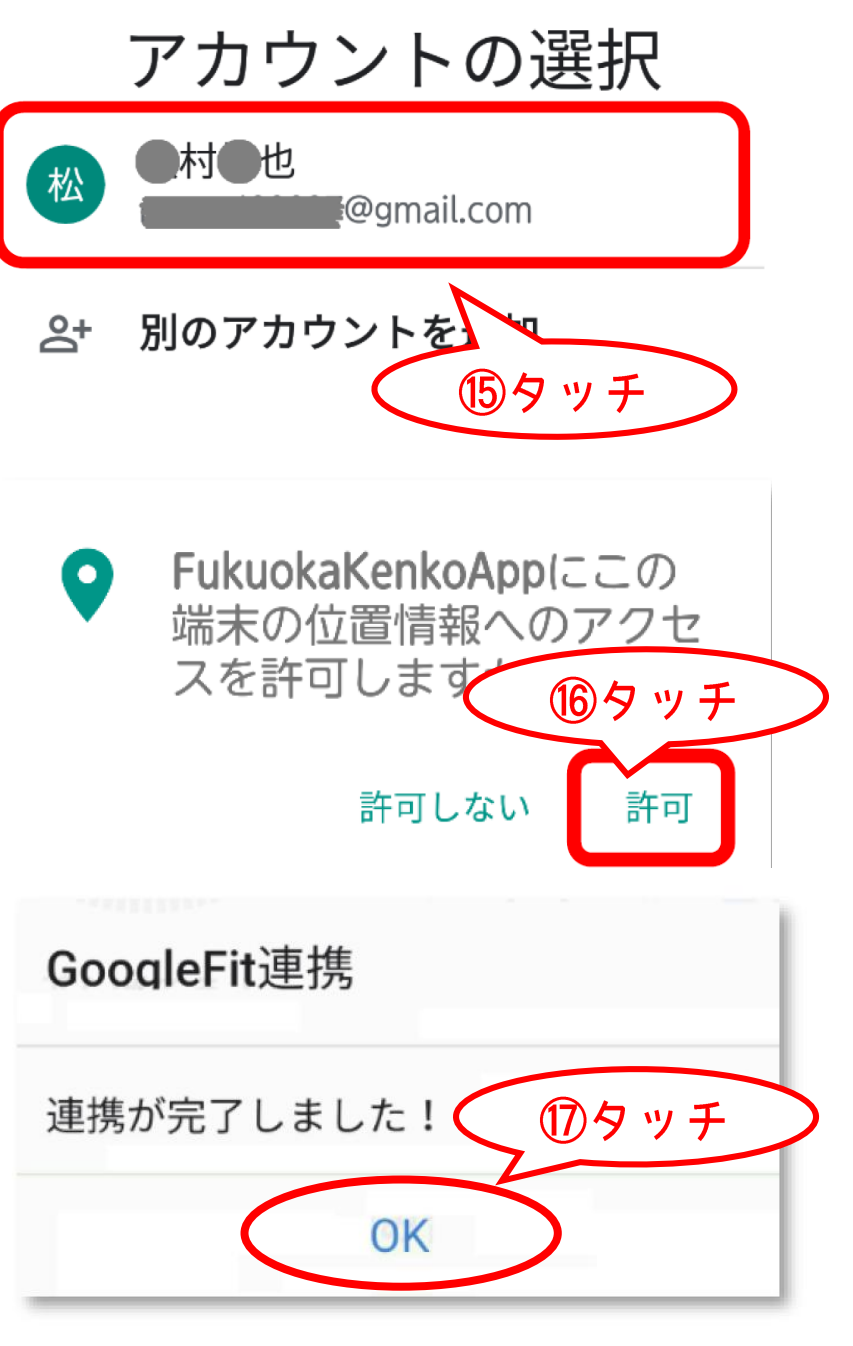

A-25